# PAIRING THE DS6878 TO A TABLET INSTRUCTION GUIDE

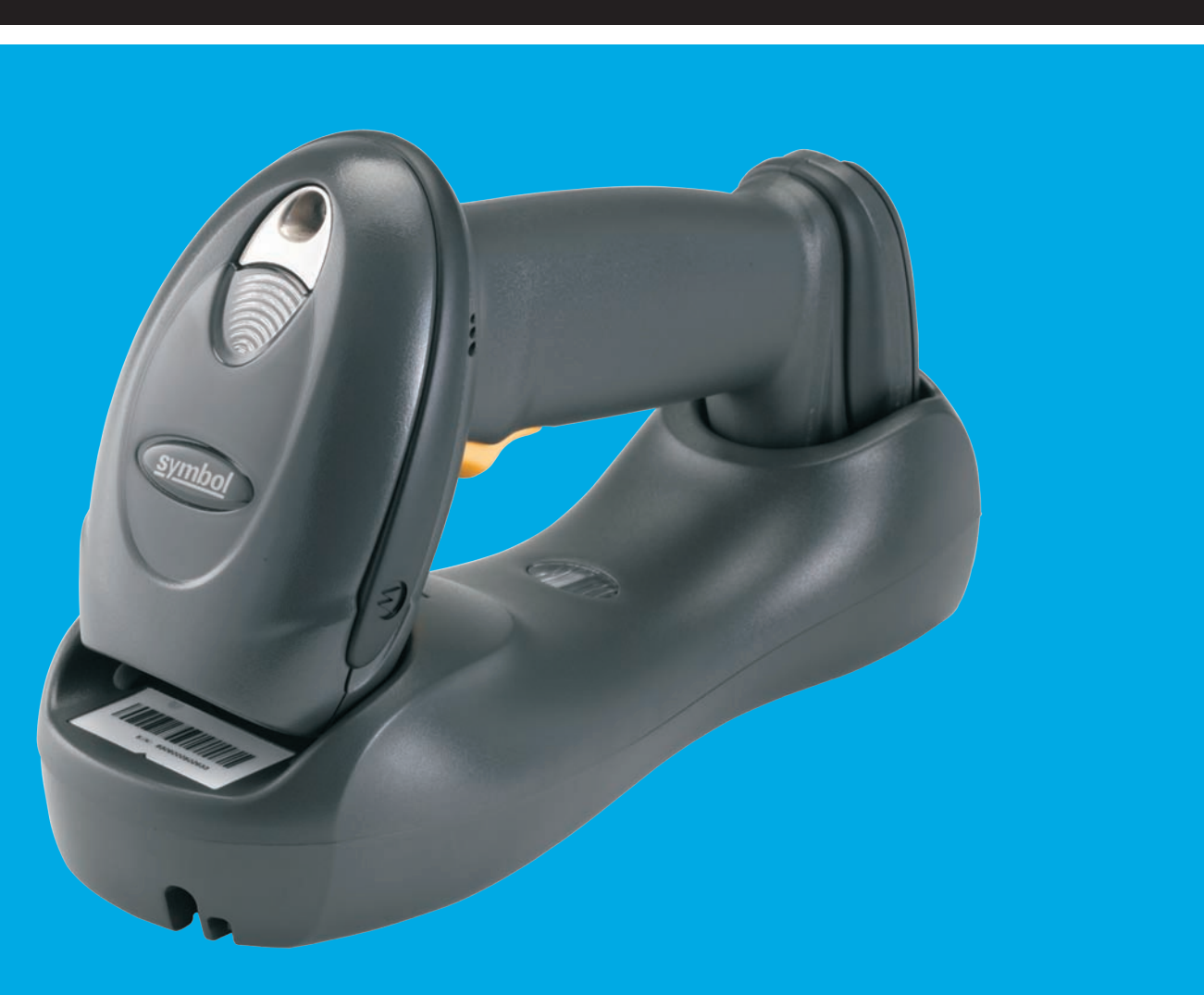

# TECHNOLOGY Should Work Together.

In an effort to increase productivity and improve efficiencies, businesses continue to adopt consumer products for use in various enterprise applications. Motorola is making it easier than ever for our customers to leverage the superior decode capability of our enterprise grade, secure Bluetooth enabled cordless scanners and couple them with consumer-based devices.

The DS6878 Cordless Area Imager offers many advantages when used as an auxiliary scanner for your tablet.

- **Comprehensive advanced data capture** rapid and accurate capture of 1D & 2D barcodes on both traditional paper and electronic displays, as well as signatures, images of documents, OCR for the capture of printed text, and MICR for automated capture of check-related data; all of these features combine with a wide data capture range, delivering a device that most embedded cameras just can't compete with in scan intensive situations
- **iOS Virtual Keyboard Toggle** let's you easily switch between scanning barcodes and entering data on the virtual keyboard
- **Bluetooth v2.1** Provides improved security, performance, energy management and simple pairing over the Bluetooth wireless connection
- **Built for all day everyday use** survives multiple 6 foot drops to concrete and has superior battery power management that lasts well beyond a single shift in the highest usage profiles

Motorola is committed to working with our enterprise partners and customers on a wide variety of devices to help them be their best in the moments that matter.

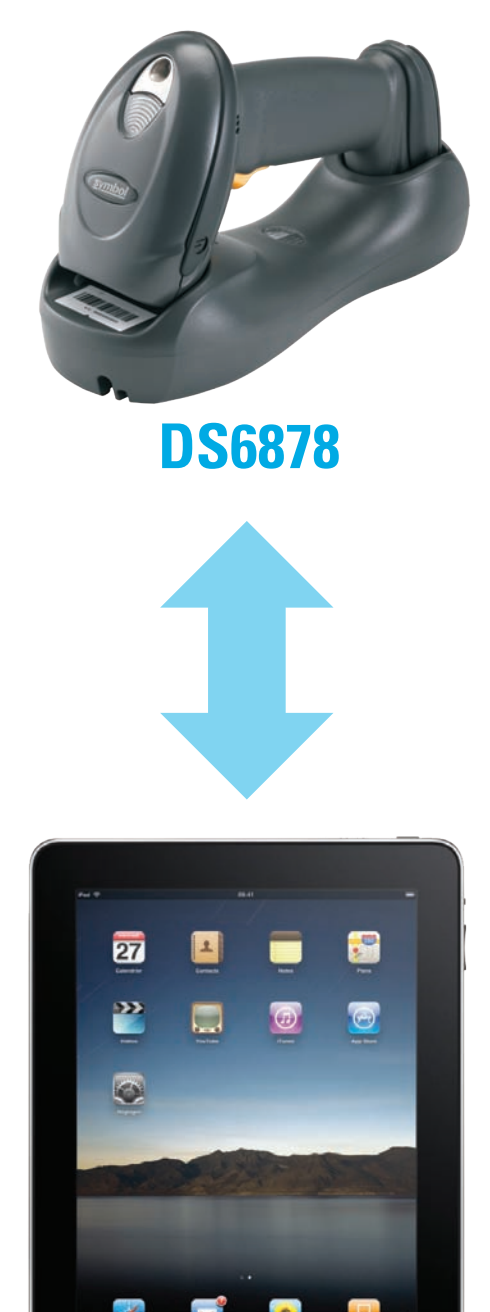

#### FOLLOW THESE 10 EASY STEPS:

ก

**Note:** The firmware rev has to be version CAAAJS00-005-R00 or newer before going through these steps.

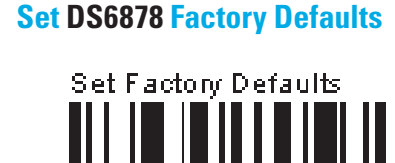

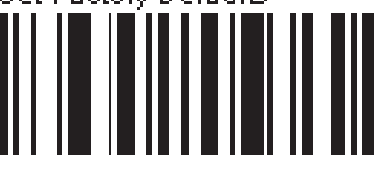

2 The following barcodes must be scanned before attempting to pair the scanner to the Apple device.

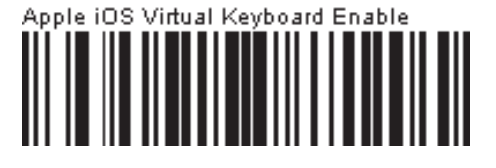

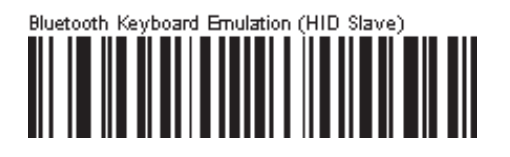

iPad

#### **3** Select Settings from the iPad Desktop:

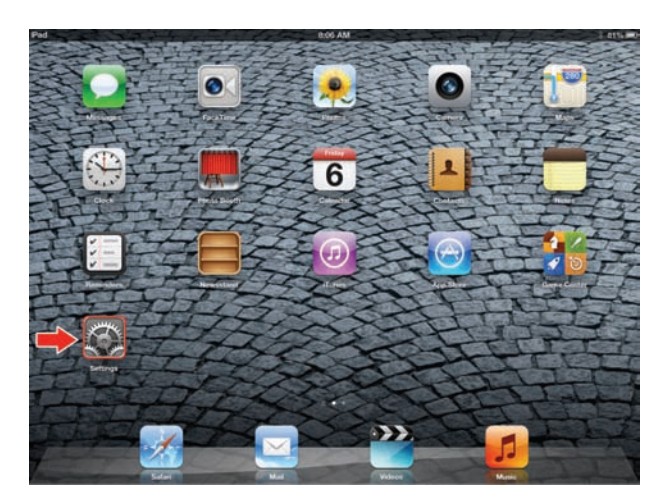

#### **4** Turn Bluetooth On:

| Pad                              | 10:18 AM  | Not Charging |
|----------------------------------|-----------|--------------|
| Settings                         | Blue      | tooth        |
| Wi-Fi Not Connected              | Bluetooth | OFF          |
| Bluetooth Off                    |           |              |
| Do Not Disturb OFF Notifications |           |              |
| General                          |           |              |
| Brightness & Wallpaper           |           |              |
| Privacy                          |           |              |
| 🖄 iCloud                         |           |              |
| Notes                            |           |              |
| Messages                         |           |              |

**5** Choose DS6878 from available Bluetooth devices. The serial number of the device assists in identifying the correct device:

| Pat                                                                                                    | 2:37 #%8         | 1.00% 80   |
|----------------------------------------------------------------------------------------------------|------------------|------------|
| Settings                                                                                                    | Bluetooth        |            |
| Airplane Mode (Orr)                                                                                             |                  |            |
| WI-FI Not Connected                                                                                             | Bluetooth        | ON O       |
| Burtooth Or                                                                                                    | Devices C        |            |
| Do Not Disturb                                                                                                  | D56878 M1N57N19A | Not Paired |
| Notifications                                                                                                   | NXQ867-01        | Not Paired |
| General                                                                                                    | New Discovers    | dim        |
| Sounds                                                                                                    |                  |            |
| Grightness & Wallpaper                                                                                          |                  |            |
| Picture Frame                                                                                                   |                  |            |
| Privacy                                                                                                    |                  |            |
| Cloud                                                                                                    |                  |            |
| Mail, Contacts, Calendars                                                                                       |                  |            |
| C Notes                                                                                                    |                  |            |
| Reminders                                                                                                    |                  |            |
| Messages                                                                                                    |                  |            |
| the second second second second second second second second second second second second second second second se |                  |            |

**6** Tap the DS6878 to select it. The iPad automatically connects to the 2D imager. The scanner emits a short low beep followed by a short high beep indicating the successful connection.

| Pat                                                                                                    | 2.37 PM          | 3 00% 98    |
|----------------------------------------------------------------------------------------------------|------------------|-------------|
| Settings                                                                                                    | Bluetoo          | th          |
| Airplane Mode Orr                                                                                                    |                  |             |
| WI-FI Not Connected                                                                                                    | Bluetooth        | ON O        |
| Burtooth On                                                                                                    | Devices O        |             |
| Do Not Disturb                                                                                                    | D56878 M1N57N19A | Connected O |
| Notifications                                                                                                    | NXQ867-01        | Not Paired  |
|                                                                                                    | New Discours     | natile      |
| General General                                                                                                    |                  |             |
| Sounds                                                                                                    |                  |             |
| 🙀 Brightness & Walipaper                                                                                                    |                  |             |
| Picture Frame                                                                                                    |                  |             |
| Privacy                                                                                                    |                  |             |
| Kloud                                                                                                    |                  |             |
| Mail, Contacts, Calendars                                                                                                    |                  |             |
| T Notes                                                                                                    |                  |             |
| Reminders                                                                                                    |                  |             |
| Messages                                                                                                    |                  |             |
| and the second second se |                  |             |

The device is now connected to the iPad as a keyboard device. Test it in an application that accepts keyboard input, such as Notes.

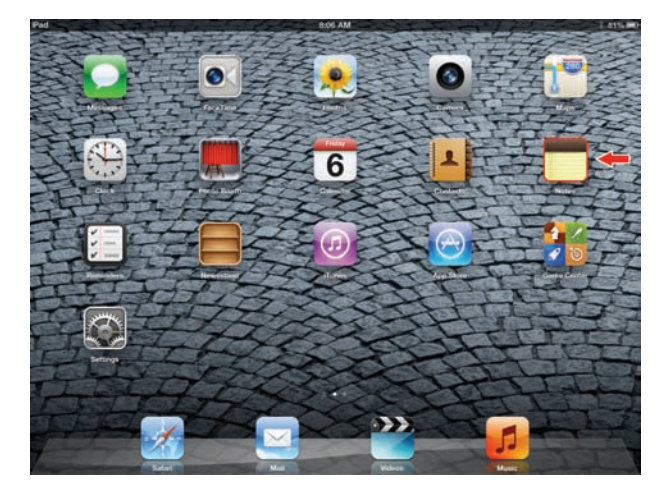

8 Tap the white + in the upper right to start a new Note.

| ed        | MA 00.8   |          | \$ 81%       |
|-----------|-----------|----------|--------------|
| Notes     |           | New Note |              |
| Q. Report | Yesterday |          | Sep 5 5 02 P |
| New Note  |           |          |              |
|           |           |          |              |
|           |           |          |              |
|           |           |          |              |
|           |           |          |              |
|           |           |          |              |
|           |           |          |              |
|           |           |          |              |
|           |           |          |              |
|           |           |          |              |
|           |           |          |              |
|           |           |          |              |
|           |           |          |              |
|           |           |          |              |
|           | 0         |          | Θ            |

**9** Scan a barcode. It is displayed in the Note:

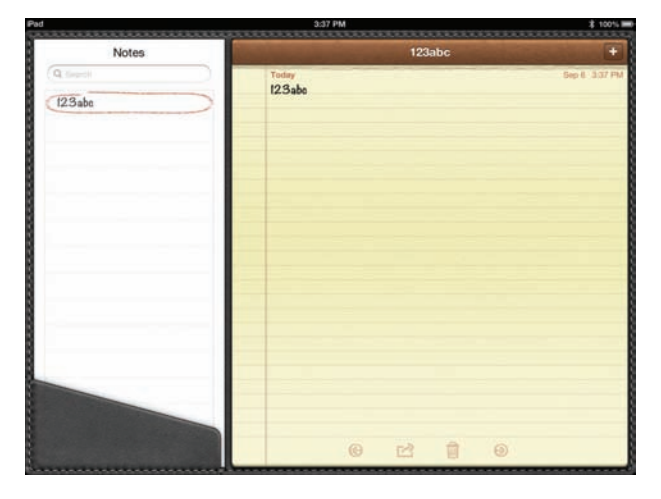

A quick double-pull of the scanner trigger will open or close the virtual keyboard.

| Pad                | 3:37 PM                               | \$ 100% |
|--------------------|---------------------------------------|---------|
| Notes              | 123abc                                | -       |
| Q theory<br>123abe | Tecky 560 5<br>123abe<br>012345678905 | 3.37 PM |
| Q W E I            | TYUIOP                                | 63      |
| A S D              | F G H J K L ret                       | um      |
| 🕹 Z X C            | V B N M ! ?                           | Ŷ       |
| .?123              | .7123                                 | <b></b> |

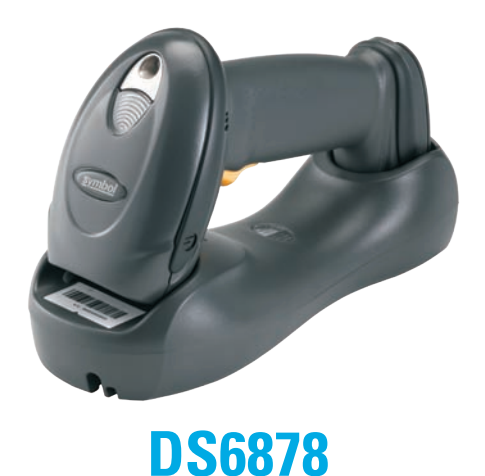

#### FOLLOW THESE 6 EASY STEPS:

**1** The following barcodes must be scanned before attempting to pair the scanner to the Android device.

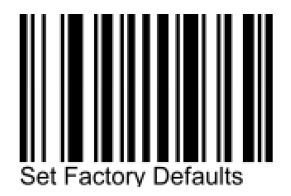

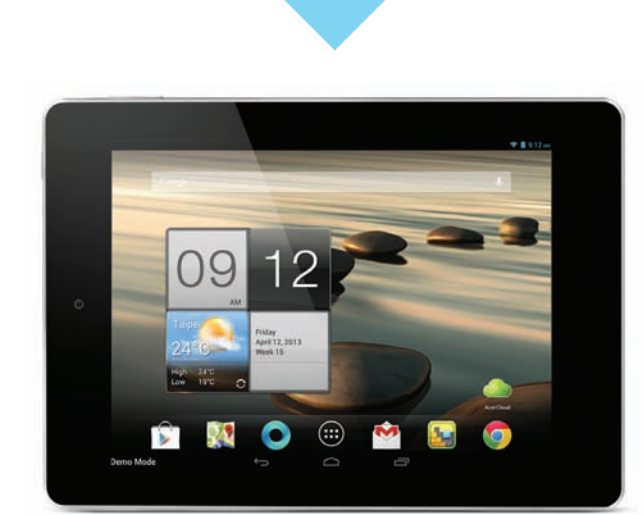

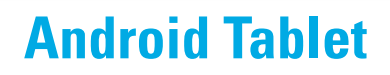

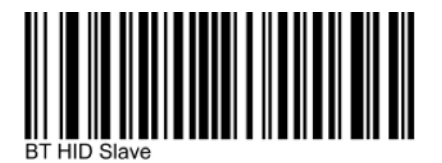

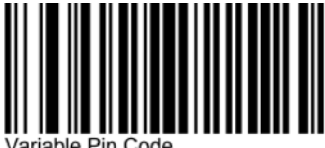

Variable Pin Code

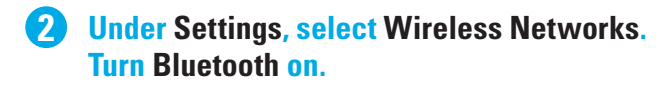

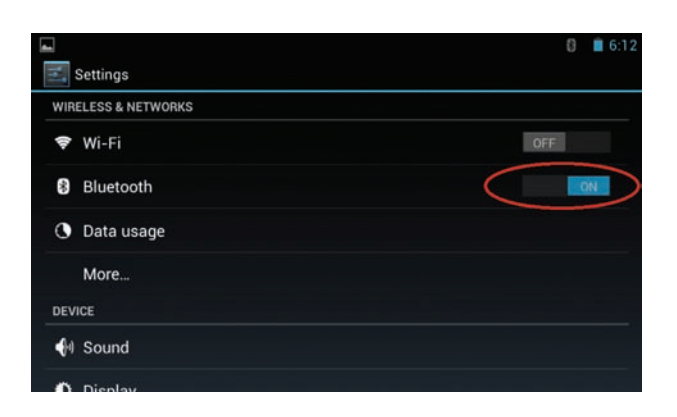

**3** Select Search for Devices. From Available Devices, select the DS6878. The serial number of the scanner assists in identifying the correct device.

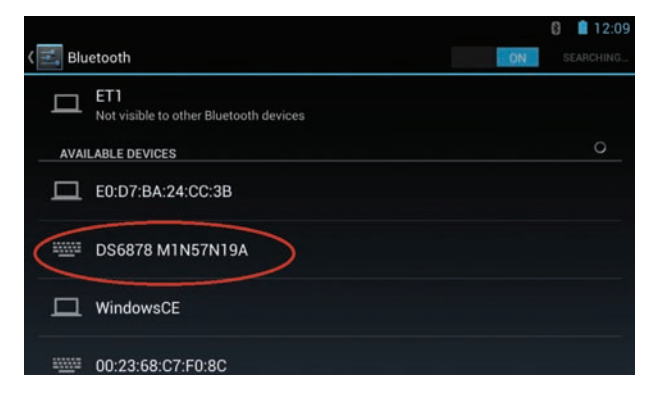

A pin code is issued. Scan the pin code followed by End of Message using the Alpha-Numeric Keyboard barcodes. When the pin is complete the scanner emits a short low beep followed by a short high beep indicating the successful connection.

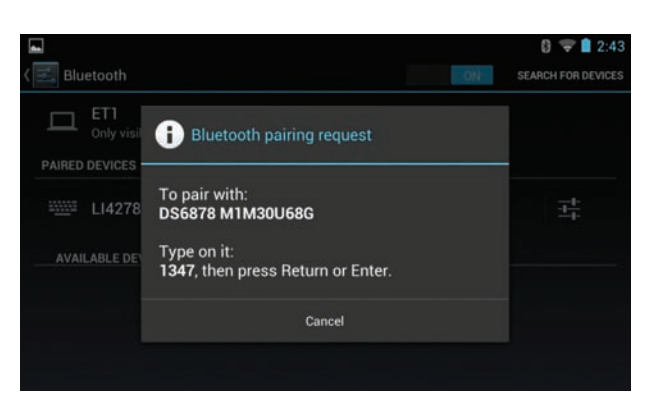

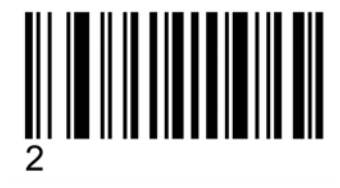

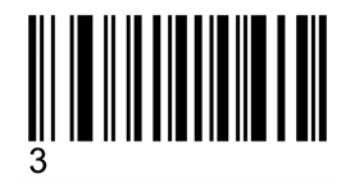

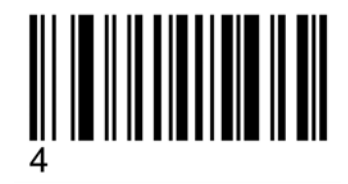

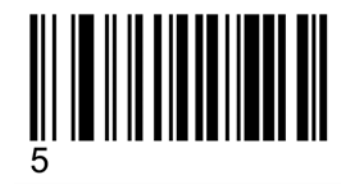

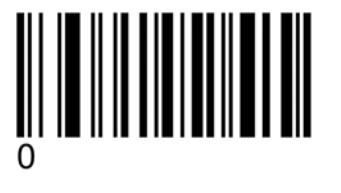

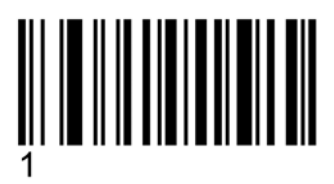

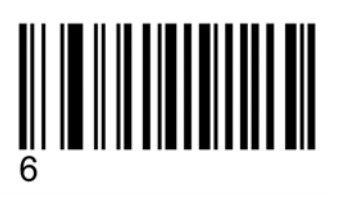

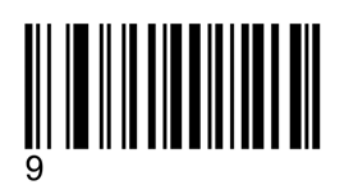

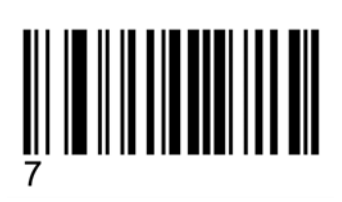

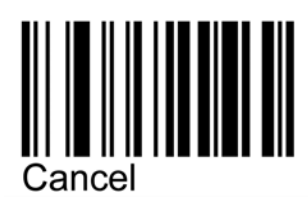

End of Message

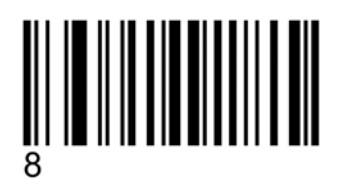

**5** The device is now connected and is ready to scan when it is listed under Paired Devices.

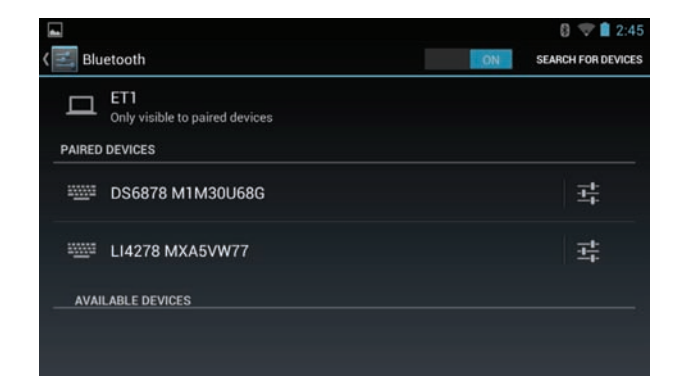

**6** Test the scanner in any application capable of accepting keyboard input.

| <b>▲</b> |          |    |   |   |   |   |     | 8 ᄛ 🗋 1:01    |
|----------|----------|----|---|---|---|---|-----|---------------|
| 23456    | 57890123 | 34 |   |   |   |   |     | $\rightarrow$ |
| 23456    | 78901234 | 4  |   |   |   |   |     | 1             |
|          |          |    |   |   | _ |   |     | _             |
| qv       | v        |    |   | t | у | u | i o | р             |
| а        | s        | d  | f | g | h | j | k   |               |
| ¢        | z        | x  | С | v | b | n | m   | •             |
| 7123     |          |    |   |   |   |   | •   | Go            |

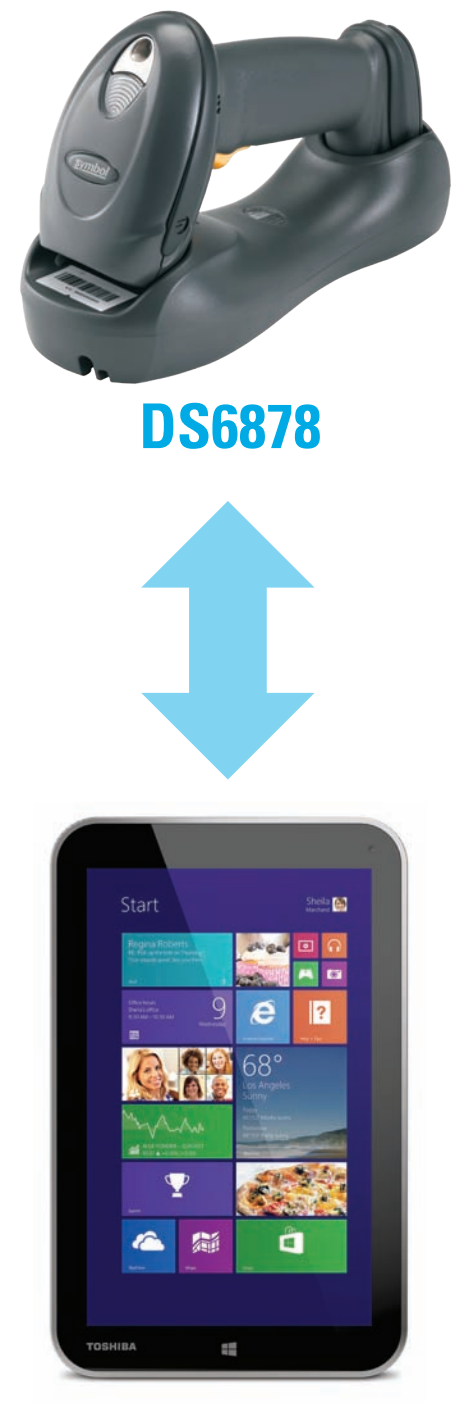

FOLLOW THESE 9 EASY STEPS:

The following barcodes must be scanned before attempting to pair the scanner to the Windows device.

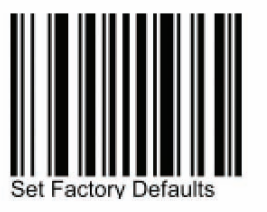

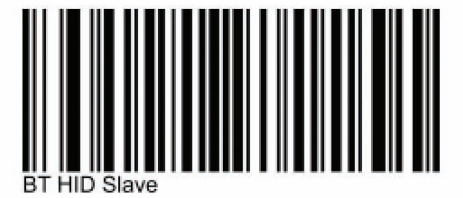

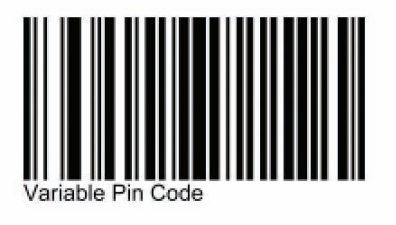

Windows 8.1 Tablet

#### 2 Select Settings from the Desktop:

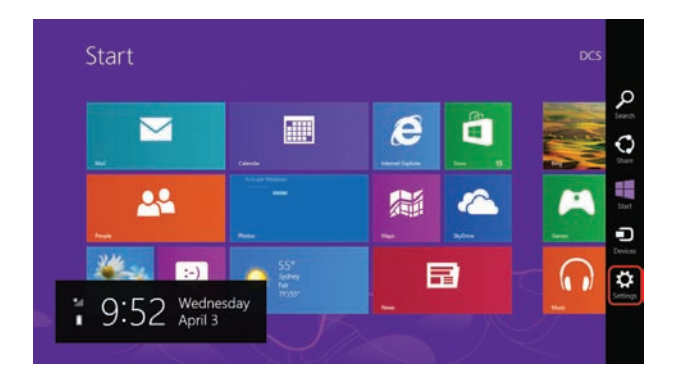

**3** Select Change PC settings:

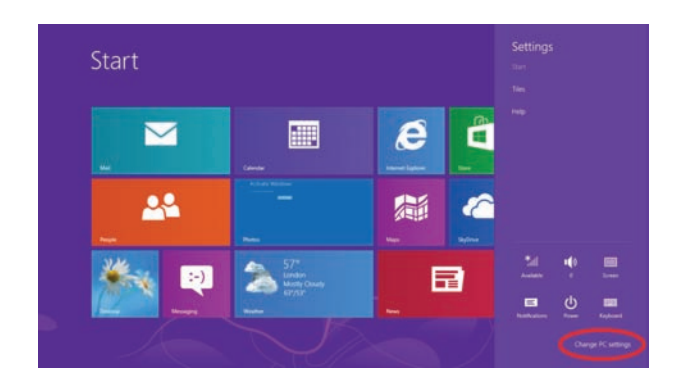

#### 4 Select Wireless. Turn Bluetooth On:

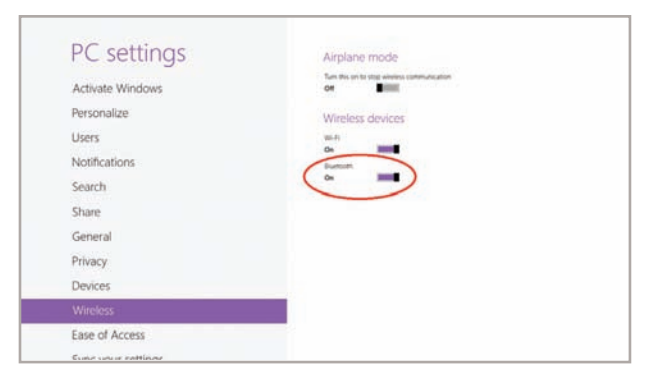

**5** Select Devices, and then Add a device:

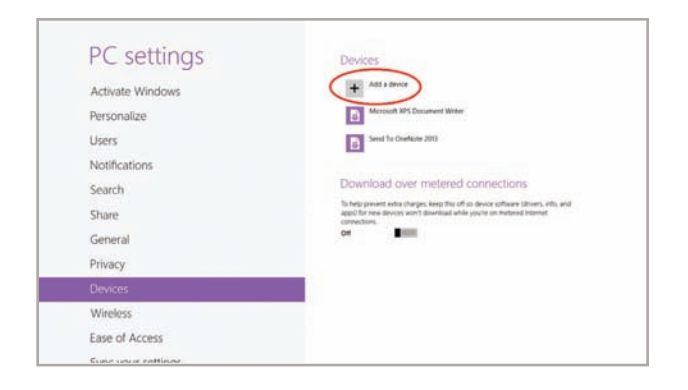

**6** Scanner is displayed in Devices. Select the DS6878 from the list of devices displayed. The serial number of the scanner assists in identifying the correct device.

| PC settings        | Devices              |                                                          |
|--------------------|----------------------|----------------------------------------------------------|
| Activate Windows   | - Searching for deal |                                                          |
| Personalize        | C Gues               | er fang                                                  |
| Jsers              | EM-CSC Laphup        | 2                                                        |
| Notifications      | Em UA27ELU           | EVAL,40                                                  |
| Search             | D Carton             | nections                                                 |
| Share              | -                    | ice software larvers, who, and<br>e on material intervet |
| General            | Of                   |                                                          |
| Privacy            |                      |                                                          |
| Devices            | Not Andrey what      | I you are marking to P                                   |
| Wireless           |                      |                                                          |
| Ease of Access     |                      |                                                          |
| Supervise rettings |                      |                                                          |

A pin code is issued. Scan the pin code followed by End of Message using the Alpha-Numeric Keyboard barcodes. When the pin is complete the scanner emits a short low beep followed by a short high beep indicating the successful connection.

| PC settings<br>Activate Windows | Devices<br>Add a dwore                                                                                                    |
|---------------------------------|----------------------------------------------------------------------------------------------------|
| Dessenation                     | Microsoft 201 Document Writer                                                                                                    |
|                                 |                                                                                                    |
|                                 | Toget the parents are part (2021) MRC/1014 and then parts later on the additional and then parts later on the additional additional additactataa additional additionadditional additional a |
|                                 |                                                                                                    |
| Devices                         |                                                                                                    |
| Wireless                        |                                                                                                    |
| Ease of Access                  |                                                                                                    |
| Supranur rettinge               |                                                                                                    |

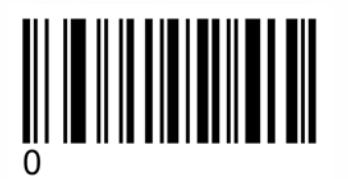

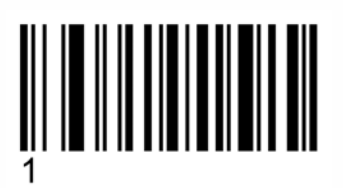

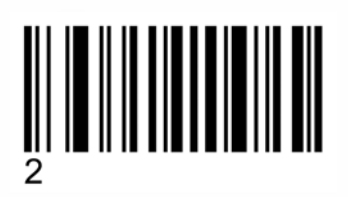

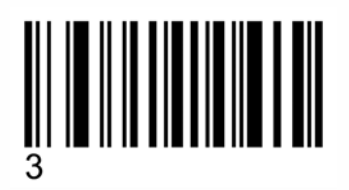

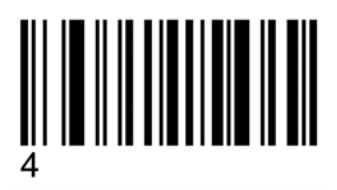

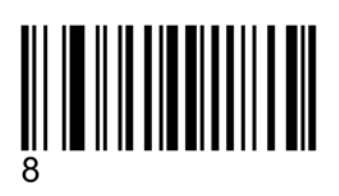

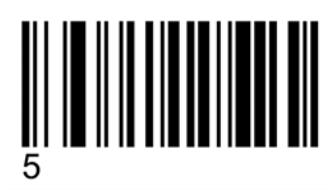

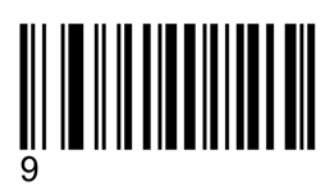

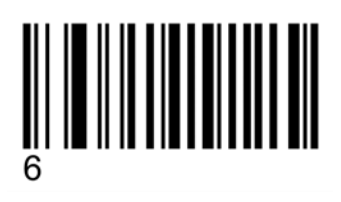

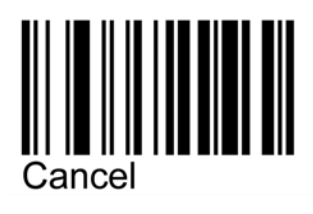

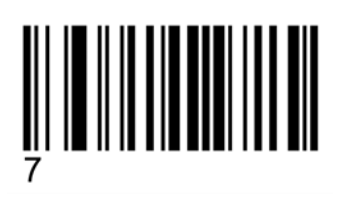

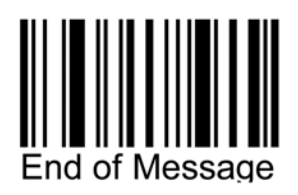

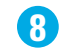

#### The device is now connected and is ready to scan when it is listed under Devices.

| PC settings               | Devices                                                                                                    |
|---------------------------|----------------------------------------------------------------------------------------------------|
| Activate Windows          | + Add a device                                                                                                    |
| Personalize               | ESARTH MINISTINIA                                                                                                    |
| Users                     | -Microsoft XPS Document Wolfer                                                                                                    |
| Notifications             | Send To Orankote 2013                                                                                                    |
| Search                    |                                                                                                    |
| Share                     | Download over metered connections                                                                                                    |
| General                   | To help prevent extra charges, keep this off so device lottware (atruers, who, and<br>apps) for new devices won't download while you're on metered internet. |
| Privacy                   | ON DIMENSION                                                                                                    |
| Devices                   |                                                                                                    |
| Wireless                  |                                                                                                    |
| Ease of Access            |                                                                                                    |
| Proventing and the second |                                                                                                    |

Test the scanner in any application capable of accepting keyboard input, such as OneNote. Tapping the keyboard icon in the lower right corner brings up the tablet's keyboard.

| U 8 72 EL *                                                                                                    | C CONTRACTOR CONTRACTOR CONT                                                                                                    |
|----------------------------------------------------------------------------------------------------|----------------------------------------------------------------------------------------------------|
| the word baset size control brate upor                                                                                                    | -                                                                                                    |
| 10 Me hetelsent - managem Participation                                                                                                    | Section 2                                                                                                    |
| and out out of the second second se                                                                                                    | A Distantian (                                                                                                    |
| 012345678905012345678905                                                                                                    |                                                                                                    |
| 100-000, 0011, 0111 011110                                                                                                    | to an international state                                                                                                    |
|                                                                                                    |                                                                                                    |
|                                                                                                    |                                                                                                    |
|                                                                                                    |                                                                                                    |
|                                                                                                    |                                                                                                    |
|                                                                                                    |                                                                                                    |
|                                                                                                    |                                                                                                    |
|                                                                                                    |                                                                                                    |
|                                                                                                    |                                                                                                    |
|                                                                                                    |                                                                                                    |
|                                                                                                    |                                                                                                    |
|                                                                                                    |                                                                                                    |
|                                                                                                    |                                                                                                    |
|                                                                                                    |                                                                                                    |
|                                                                                                    |                                                                                                    |
|                                                                                                    |                                                                                                    |
|                                                                                                    |                                                                                                    |
|                                                                                                    | Maatiidahaa                                                                                                    |
| A Mill of on other output of the second second | Name I have been                                                                                                    |
| All and and and analy and an area and an area and an area and an area and an area and area area area.                                                                                                    | Annual Statute Statute                                                                                                    |
|                                                                                                    |                                                                                                    |
|                                                                                                    | Nanat Status Source                                                                                                    |
|                                                                                                    | Stand Index Face<br>Stand Index Face<br>I I I I I I I<br>Stand<br>Stand Index Face<br>I I I I I I<br>Stand<br>Stand Index Face<br>I I I I I I<br>Stand<br>Stand Index Face<br>I I I I I I I<br>Stand<br>Stand Index Face<br>I I I I I I I I I I<br>Stand<br>Stand Index Face<br>I I I I I I I I I I I I I I I I I I I                                                                                                     |
|                                                                                                    | Read Decision and American Control of Control of Contro                                                                                                    |
|                                                                                                    | tions instantions<br>tions instantions<br>tions instantions<br>tions<br>tio |
|                                                                                                    | Read December 2 - 1 - 1 - 1 - 1 - 1 - 1 - 1 - 1 - 1 -                                                                                                    |
|                                                                                                    | tions instantions<br>tions instantions<br>T<br>T<br>T<br>T<br>T<br>T<br>T<br>T<br>T<br>T<br>T<br>T<br>T                                                                                                    |
|                                                                                                    | Anastinastan<br>Anastinastan<br>Internetinastan<br>Internetinastan<br>Inte                                                                                                    |
|                                                                                                    | tionationalism<br>Tionationalism<br>Tionationalism                                                                                                    |
|                                                                                                    | Anastinastan<br>Anastinastan<br>Internetinastan<br>Internetinastan<br>Inte                                                                                                    |
|                                                                                                    |                                                                                                    |
|                                                                                                    | Anatomiana kana<br>Anatomiana kana<br>Anatomiana kanatomiana kanatomiana<br>Anatomiana kana<br>Anatomiana kanatomiana kanatomiana kanatomiana kanatomiana<br>Anatomiana kanatomiana kanatomiana kanatomiana kanatomiana kanatomiana kanatomiana kanatomiana<br>Anatomiana kanatomiana kanatomiana kanatomiana ka                                                                                                    |
| q W e r t y                                                                                                    |                                                                                                    |
| q w r t y                                                                                                    | Read Based Sector Control of Control of Cont                                                                                                    |
| q w f f g f f y                                                                                                    |                                                                                                    |
| q w r t   q w r t   q s d f                                                                                                    | iting the second second                                                                                                    |

Part number: GUIDE-DS6878-TABLET. Printed in USA 05/14. MOTOROLA, MOTO, MOTOROLA SOLUTIONS and the Stylized M Logo are trademarks or registered trademarks of Motorola Trademark Holdings, LLC and are used under license. All other trademarks are the property of their respective owners. ©2014 Motorola Solutions, Inc. All rights reserved.

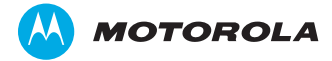